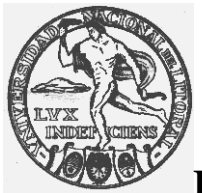

## INSTRUCTIVO CARGA DE ACTAS DE PROMOCIÓN

## Carga de actas

Ingresar al SIU Guaraní en CURSADAS, Carga de Notas de Cursado y posicionarse en el Acta de la materia deseada.

| _      |                   |            |             |            |               |                   |           |  |  |  |
|--------|-------------------|------------|-------------|------------|---------------|-------------------|-----------|--|--|--|
| Cuisad | las 🔹 Exámenes 👻  | Parciales  | Asistencias | Trámites 🔻 |               |                   |           |  |  |  |
| arg    | a de notas de     | cursad     | la          |            |               |                   |           |  |  |  |
| sta d  | le actas ablertas |            |             |            |               |                   |           |  |  |  |
| cta    | Materia           |            |             |            | Año académico | Período           | lectivo   |  |  |  |
| 17     | PROYECTO FINAL    | DE CARRERA |             |            | 2013          | 1er. Cuatrimestre |           |  |  |  |
| 115    | Proyecto Final    |            |             |            | 2013          | 1er. Cuatrimestre |           |  |  |  |
| 74     | PROYECTO FINAL    | DE CARRERA |             |            | 2014          | 1er. Cua          | trimestre |  |  |  |
| 23     | PROYECTO FINAL    | DE CARRERA |             |            | 2014          | 1er. Cua          | trimestre |  |  |  |
| 52     | Proyecto Final    |            |             |            | 2014          | 1er. Cua          | trimestre |  |  |  |
|        |                   |            |             |            |               |                   |           |  |  |  |
|        |                   |            |             |            |               |                   |           |  |  |  |
|        |                   |            |             |            |               |                   |           |  |  |  |

1)-Cargar la fecha

2)-La Condición: R (regular), L (libre), A (abandonó), P (promoción) o PP (promoción pendiente)

3)-Poner la nota (calificación), en número SOLAMENTE a los alumnos en condición de P o PP. (ver hoja nº2)

En la carga de notas de cursado, se encontrarán alumnos marcados con un punto negro, estos son los que están en condición de promocionar (P o PP) a los cuales se les debe colocar la nota (en número); a los que tienen la letra P (si o sí), mientras que a los alumnos con la marca PP (pueden tener o no tener nota), (recomendamos la colocación de la misma para un mejor control del docente).

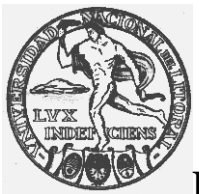

INSTRUCTIVO CARGA DE ACTAS DE PROMOCIÓN

| Applications • Places • 🙀avegador web Firefox •                                                                                                    |                                                 |               |              |                |                |            | es1 ¥   | lun 15:28 | ()<br>() | Ŧ  |
|----------------------------------------------------------------------------------------------------|-------------------------------------------------|---------------|--------------|----------------|----------------|------------|---------|-----------|----------|----|
| Guarani – Carga de notas de cursada – Mozilla Firefox                                                                                                    | 6                                               |               |              |                |                |            |         |           | 00(      | 8  |
| M Recibidos - leoarnold X 💱 Informix - Test - Rattic X 🐴 Tareas #7023: Realiz                                                                                                    | 🗙 🔄 Guarani - Carga d                           | e no × 4      | •            |                |                |            |         |           |          |    |
| Image: Content of the second second sec | e86732f0bdd62696676db                           |               | • @ 8•       | Google         |                | * +        | â       | ☆自        | ** ▼ Ξ   | =  |
| B Google Diarios * Correos * Clima * Redes y foros * Compra Online                                                                                                    | 🗙 🚞 Tickets 🗙                                   |               |              |                |                |            |         |           |          |    |
| Las not                                                                                                    | tas se guardaron con éxito! Not                 | ficar alumnos |              |                |                |            |         |           |          | î  |
| Cursadas Exâmenes Parciales Asistenci                                                                                                    | as Trámites 💌                                   |               |              |                |                |            |         |           |          | _  |
| Carga de notas de cursada                                                                                                    |                                                 |               |              |                |                |            |         |           |          |    |
| A1 - Química General (11001)                                                                                                    |                                                 |               |              | Detalles       | FAutocompletar |            |         |           |          |    |
|                                                                                                    |                                                 |               |              | I              |                |            |         |           |          |    |
| Autocompletar                                                                                                    |                                                 |               |              |                |                |            |         |           |          |    |
| Fecha → Completar sól                                                                                                    | o vacíos 🖸 Completar De                         | shacer        |              |                |                |            |         |           |          |    |
|                                                                                                    |                                                 |               |              |                |                |            |         |           |          |    |
| Completar                                                                                                    |                                                 |               |              |                |                |            |         |           |          | Ĩ  |
| Follo 1 2 3 4 5 6 Siguiente Bú                                                                                                    | isqueda de alumnos por ape                      | lido          |              |                | Guardar        | l          |         |           |          |    |
| Alumno                                                                                                    | Fecha                                           | Asistencia %  | Nota         | Condición      | Resultado      |            |         |           |          |    |
| CANTARUTTI, STEFANİA * alumno en cor<br>Legajo: 38803400-2 de promocion                                                                                                    | ar 22/06/2015                                   | 80            | 8 🔳          | Promocionó     | Promocionado   | 5          |         |           |          |    |
| ABALOS, VALERIA DEL CARMEN * atumno e<br>Legajo: 28358485-8 solo regu                                                                                                    | en condición<br>ocionar / 22/06/2015<br>ularizó | 80            |              | Regular        | • Aprobado     |            |         |           |          |    |
| ABASTO, NADIA #<br>Legajo: 38133570-9                                                                                                    | 22/06/2015                                      | 80            | 7 🔳          | Promocionó     | Promocionado   |            |         |           |          |    |
| ALBRECHT, AGUSTIN ANDRES Alumno que p<br>Legajo: 40115225-8 Alumno que p                                                                                                    | romocionó<br>rrelativa 22/06/2015               | 80            | 9 🖌          | Regular        | • Aprobado     |            |         |           |          |    |
| Legajo: 35667178-7                                                                                                    | 22/06/2015                                      | 80            | 9 🔳          | Promocionó     | Promocionado   |            |         |           |          |    |
| ANDRADE, RAMIRO YULIAN  Legajo: 36266466-6                                                                                                    | 22/06/2015                                      | 80            | 6 🖌          | Promocionó     | Promocionado   | •          |         |           |          |    |
|                                                                                                    |                                                 |               | 4            |                |                |            | (       |           | Ö        | \$ |
| 🥹 Guarani – Carga de notas de cursa 🔟 Oracle VM VirtualBox Administrad 🕥 Sitio -                                                                                                    | - NetBeans IDE 8.0.2                            | Windo         | ws [Corriend | o] – Oracle VM | [larnoldt@g    | uarani-04: | ~/svn/2 | 8         | 1/       | 4  |

Una vez finalizada la carga, el docente deberá pulsar el botón Guardar y luego imprimir.

 a) Corresponde imprimir una sola copia de las actas de promoción, las cuales luego de que se encuentren con las respectivas 3 firmas del tribunal se deberán entregar en la oficina de Alumnado. En caso de no haber alumnos promocionados se deberán completar igual, imprimirlas y entregarlas. Al ser "cerradas" por alumnado, las notas de los alumnos pasarán a reflejarse en sus respectivas historias académicas.

(ver ejemplo hoja 3)

b) Corresponde imprimir una sola copia de las actas de cursado las cuales pueden ser entregadas en Alumnado contando una sola firma.

Recordamos que las actas saldrán con la identificación del que confeccionó la misma, el que tendrá que rubricar la misma.

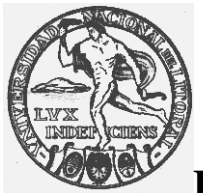

## INSTRUCTIVO CARGA DE ACTAS DE PROMOCIÓN

## Impresión de actas de promoción

Desde CURSADAS, Actas de Promoción, posicionarse en el Acta de la materia deseada y sólo cuando se están visualizando los nombres y apellidos de los alumnos hacer clic en el símbolo de PDF para descargar el acta e imprimir.

|                               | ox                                                                                                    |                                                                                                    |                                                                                                    |                  |                                                     |                                                                                                    |                                                                                                    |                     |                 | e.        |
|-------------------------------|----------------------------------------------------------------------------------------------------|----------------------------------------------------------------------------------------------------|----------------------------------------------------------------------------------------------------|------------------|-----------------------------------------------------|----------------------------------------------------------------------------------------------------|----------------------------------------------------------------------------------------------------|---------------------|-----------------|-----------|
| M Recibidos - leoarnold 🗙 👌   | lnformi                                                                                                    | .ix - Test - Rat                                                                                                    | tic 🗴 🔼 Tareas #7023: Realiz 🗙 🔚 Guarani - Guarani                                                                                                    | × \+             |                                                     |                                                                                                    |                                                                                                    |                     |                 |           |
| 🔍 🛈 🎽 https://guarani3w-test. | .intranet/                                                                                                    | /fbcb/acta_pro                                                                                                    | mociones/info_acta?accion=4                                                                                                    | <b>~</b> €       | 8 • (                                               | Google                                                                                                    |                                                                                                    | * *                 |                 | â * •     |
| Google 🛅 Diarios 🕶 🚞 Correos  | s <b>v "</b> □C                                                                                                    | lima 🖌 🚞 Re                                                                                                    | des y foros 👻 🛅 Compra Online 👻 🛅 Tickets 👻                                                                                                    |                  |                                                     |                                                                                                    |                                                                                                    |                     |                 |           |
|                               |                                                                                                    | Vaterna de Oesdom                                                                                                    | Accounting                                                                                                    |                  |                                                     |                                                                                                    |                                                                                                    |                     |                 |           |
|                               | Cursad                                                                                                    | las Exân                                                                                                    | nenes - Parciales Asistencias Trámites -                                                                                                    |                  |                                                     |                                                                                                    |                                                                                                    |                     |                 |           |
|                               | < A                                                                                                    | ctas de                                                                                                    | promoción                                                                                                    |                  |                                                     |                                                                                                    |                                                                                                    | → Símbol<br>el acta | o con el cual s | e imprime |
|                               | Materia:                                                                                                    | :                                                                                                    | A1 - Química General (11001)                                                                                                    | Act              | a:                                                  |                                                                                                    | 4                                                                                                    |                     |                 |           |
|                               | Año aca                                                                                                    | idémico:                                                                                                    | 2015                                                                                                    | Fol              | ios:                                                |                                                                                                    | 6                                                                                                    |                     |                 |           |
|                               | Periodo                                                                                                    | lectivo:                                                                                                    | 1er. Cuatrimestre                                                                                                    | Co               | misión                                              | :                                                                                                    | 5690                                                                                                    |                     |                 |           |
|                               | Libro:                                                                                                    |                                                                                                    |                                                                                                    | Est              | ado:                                                |                                                                                                    | Abierta                                                                                                    |                     |                 |           |
|                               | Docente                                                                                                    | es de la comisio                                                                                                    | GUEMES, RENE OSVALDO - ODETTI, HECTOR SAN                                                                                                    | TIAGO - HUMPOLA, | PABLC                                               | DANILO                                                                                                    |                                                                                                    |                     |                 |           |
|                               | Observa                                                                                                    | iciones:                                                                                                    |                                                                                                    |                  |                                                     |                                                                                                    |                                                                                                    |                     |                 |           |
|                               | Nro L                                                                                                    | Legajo                                                                                                    | Folio: 1<br>Apellido y nombre                                                                                                    | Fecha            | Nota                                                | a                                                                                                    | Resultado                                                                                                    |                     |                 |           |
|                               | Nro L                                                                                                    | Legajo<br>38803400-2                                                                                                    | Folio: 1<br>Apellido y nombre<br>CANTARUTTI, STEFANÌA                                                                                                    | Fecha            | Nota<br>8                                           | a ((ocho))                                                                                                    | Resultado<br>Promovido                                                                                                    |                     |                 |           |
|                               | Nro  <br>1 3<br>2 2                                                                                                    | Legajo<br>38803400-2<br>28358485-8                                                                                                    | Folio: 1 Apellido y nombre CANTARUTTI, STEFANÌA ABALOS, VALERIA DEL CARMEN                                                                                                    | Fecha            | Nota<br>8                                           | a ((ocho))                                                                                                    | Resultado<br>Promovido<br>No Promovido                                                                                                    |                     |                 |           |
|                               | Nro  <br>1 3<br>2 2<br>3 3                                                                                                    | Legajo<br>38803400-2<br>28358485-8<br>38133570-9                                                                                                   | Folio: 1 Apellido y nombre CANTARUTTI, STEFANIA ABALOS, VALERIA DEL CARMEN ABASTO, NADIA                                                                                                    | Fecha            | Nota<br>8<br>7                                      | a ((ocho))<br>((siete))                                                                                                    | Resultado       Promovido       No Promovido       Promovido                                                                                                    |                     |                 |           |
|                               | Nro         I           1         3           2         2           3         3           4         4                                                                                                    | Legajo<br>38803400-2<br>28358485-8<br>38133570-9<br>40115225-8                                                                                     | Folio: 1 Apellido y nombre CANTARUTTI, STEFANIA ABALOS, VALERIA DEL CARMEN ABASTO, NADIA ALBRECHT, AGUSTIN ANDRES                                                                                                    | Fecha            | Not:<br>8<br>7<br>9                                 | a ((ocho))<br>((siete))<br>((nueve))                                                                                                    | Resultado<br>Promovido<br>No Promovido<br>Promovido<br>Promovido                                                                                                    |                     |                 |           |
|                               | Nro         I           1         2           2         2           3         3           4         4           5         3                                                                                                    | Legajo<br>38803400-2<br>28358485-8<br>38133570-9<br>40115225-8<br>35667178-7                                                                       | Folio: 1 Apellido y nombre CANTARUTTI, STEFANIA ABALOS, VALERIA DEL CARMEN ABASTO, NADIA ALBRECHT, AGUSTIN ANDRES ALEGRE, MARÍA SOL                                                                                                    | Fecha            | Nota<br>8<br>7<br>9<br>9                            | a<br>((ocho))<br>((siete))<br>((nueve))<br>((nueve))                                                                                                    | Resultado<br>Promovido<br>No Promovido<br>Promovido<br>Promovido<br>Promovido                                                                                                    |                     |                 |           |
|                               | Nro         I           1         2           2         2           3         3           4         4           5         3           6         3                                                                                          | Legajo<br>38803400-2<br>28356485-8<br>38133570-9<br>40115225-8<br>35667178-7<br>36266466-6                                                         | Folio: 1 Apellido y nombre CANTARUTTI, STEFANIA ABALOS, VALERIA DEL CARMEN ABASTO, NADIA ALBRECHT, AGUSTIN ANDRES ALEGRE, MARÍA SOL ANDRADE, RAMIRO YULIAN                                                                                                    | Fecha            | Not:<br>8<br>7<br>9<br>9<br>9                       | a ((ocho)) ((ocho)) ( | Resultado       Promovido       No Promovido       Promovido       Promovido       Promovido       Promovido       Promovido       Promovido       Promovido                                                                 |                     |                 |           |
|                               | Nro         I           1         3           2         1           3         3           4         4           5         3           6         3           7         3                                                                    | Legajo<br>38803400-2<br>28356485-8<br>38133570-9<br>40115225-8<br>35667178-7<br>36266466-6<br>37331785-7                                           | Folio: 1 Apellido y nombre CANTARUTTI, STEFANIA ABALOS, VALERIA DEL CARMEN ABASTO, NADIA ALBRECHT, AGUSTIN ANDRES ALEGRE, MARÍA SOL ANDRADE, RAMIRO YULIAN ARGAÑARAS, FLORENCIA AILÍN                                                                                                    | Fecha            | Nota<br>8<br>7<br>9<br>9<br>6<br>10                 | a<br>((ocho))<br>((sete))<br>((nueve))<br>((nueve))<br>((seis))<br>((dlez))                                                                                                    | Resultado       Promovido       No Promovido       Promovido       Promovido       Promovido       Promovido       Promovido       Promovido       Promovido       Promovido       Promovido       Promovido       Promovido |                     |                 |           |
|                               | Nro         I           1         2           2         2           3         2           4         4           5         3           6         3           7         3           8         4                                              | Legajo<br>38803400-2<br>28358485-8<br>38133570-9<br>40115225-8<br>35667178-7<br>36266466-6<br>37331785-7<br>40407307-1                             | Folio: 1           Apellido y nombre           CANTARUTTI, STEFANIA           ABALOS, VALERIA DEL CARMEN           ABASTO, NADIA           ABASTO, NADIA           ALBRECHT, AGUSTIN ANDRES           ALEGRE, MARÍA SOL           ANDRADE, RAMIRO YULIAN           ARGAÑARAS, FLORENCIA AILÍN           BALLA, AGOSTINA                              | Fecha            | Nota<br>8<br>7<br>9<br>9<br>6<br>10                 | ((ocho)) ((ocho)) ((siete)) ((nueve)) ((nueve)) ((seis)) ((diez))                                                                                                    | Resultado       Promovido       No Promovido       Promovido       Promovido       Promovido       Promovido       Promovido       Promovido       Promovido       No Promovido       No Promovido                           |                     |                 |           |
|                               | Nro         I           1         5           2         2           3         5           4         4           5         3           6         3           7         3           8         4           9         3                        | Legajo<br>38803400-2<br>28358485-8<br>38133570-9<br>40115225-8<br>35667178-7<br>36266466-6<br>37331785-7<br>40407307-1<br>38442771-5               | Folio: 1           Apelido y nombre           CANTARUTTI, STEFANIA           ABALOS, VALERIA DEL CARMEN           ABASTO, NADIA           ABASTO, NADIA           ALBRECHT, AGUSTIN ANDRES           ALEGRE, MARÍA SOL           ANDRADE, RAMIRO YULIAN           ARGAÑARAS, FLORENCIA AILÍN           BALLA, AGOSTINA           BARÓN, CAMILA BELÉN | Fecha            | Not:<br>8<br>7<br>9<br>9<br>6<br>10                 | ((ocho))<br>((sete))<br>((nueve))<br>((nueve))<br>((seis))<br>((diez))                                                                                                    | Resultado       Promovido       No Promovido       Promovido       Promovido       Promovido       Promovido       Promovido       Promovido       No Promovido       No Promovido       No Promovido                        |                     |                 |           |
|                               | Nro         I           1         2           2         2           3         4           4         4           5         3           6         3           7         3           8         4           9         3           10         3 | Legajo<br>38803400-2<br>28358485-8<br>38133570-9<br>40115225-8<br>35667178-7<br>36266466-6<br>37331785-7<br>40407307-1<br>38442771-5<br>36121710-9 | Folio: 1  Apellido y nombre  CANTARUTTI, STEFANIA  ABALOS, VALERIA DEL CARMEN  ABASTO, NADIA  ALBRECHT, AGUSTIN ANDRES  ALEGRE, MARIA SOL  ANDRADE, RAMIRO YULIAN  ARGAÑARAS, FLORENCIA ALLÍN  BALLA, AGOSTINA  BALLA, AGOSTINA  BASAN, GABRIEL SEBASTIAN                                                                                            | Fecha            | Nota<br>8<br>7<br>9<br>9<br>9<br>6<br>10<br>10<br>8 | a<br>((ocho))<br>((siete))<br>((nueve))<br>((nueve))<br>((siels))<br>((diez))<br>((diez))                                                                                                    | Resultado       Promovido       No Promovido       Promovido       Promovido       Promovido       Promovido       Promovido       No Promovido       No Promovido       Pormovido       Promovido                           |                     |                 |           |